## **View My Schedule**

- 1. Log into myMPTC
- 2. Click on "My Academics"

|    |                                             |                                                                             | Canvas O            | ffice365   | Email    | MyFiles  | My Info     | MPTC Alert   | Password Reset   | A-Z Index | Logout    | Q |
|----|---------------------------------------------|-----------------------------------------------------------------------------|---------------------|------------|----------|----------|-------------|--------------|------------------|-----------|-----------|---|
|    | MPTC student                                | МУ САМРИ:                                                                   | s My I              | CADEMIC    | cs       | MY STU   | DENT LIFE   | MY SU        | IPPORT SERVICE   | S M'      | Y FINANCE | s |
| 3. | Click on "My Current Sch                    | nedule"                                                                     |                     |            |          |          |             |              |                  |           |           |   |
|    |                                             |                                                                             |                     |            |          |          |             |              |                  |           |           |   |
|    |                                             | Canvas                                                                      | Office365           | Email Myl  | Files My | Info MP1 | °C Alert Pa | ssword Reset | A-Z Index Logout | ۹         |           |   |
|    | MPTC student                                | MY CAMPUS                                                                   | MY ACADEM           | ICS N      | AY STUDE | NT LIFE  | MY SUPP     | ORT SERVICES | MY FINANCES      | 3         |           |   |
|    |                                             |                                                                             | Advising            |            | >        |          |             |              |                  |           |           |   |
|    |                                             | 🐐 😃 Members 🏨 Groups                                                        | My Current Sc       | hedule     | •        |          | Wan         | na he f      | featured         |           |           |   |
|    |                                             |                                                                             | Registration        |            | >        |          | ON.         | mvM          | PTC?             |           |           |   |
|    | Events FDL   BD   WB   All                  | A Community Show my posts Q                                                 | Academic Cal        | endars     | >        | s        | UMBIT V     | OUR PHOT     | DS, COMMENT      | S.        |           |   |
|    | RI Wisconsin Student Government             | Brooke Harmsen posted a vid                                                 | Important Stu       | dent Dates |          |          | POLL I      | DEAS AND     | MORE HERE        |           |           |   |
|    | 01/18 Meeting @ 10:00 am                    | 20 hours ago                                                                | College Catalo      | g          |          |          | And th      | ney mig      | ht end up        |           |           |   |
|    | meeting will be held at Lakeshore Technical | Start the semester off with a good la<br>Festival, coming to campus next we | Program Information |            | 2        |          |             | in the t     | eea:             |           |           |   |
|    | College in Cleveland, WI.                   | Fond du Lac Campus - Monday, Jar                                            | Canvas (Onlin       | e LMS)     | >        |          |             |              |                  |           |           |   |
|    | BD: Free Donuts @ 7:00 am                   | Wast Band Campus Tues Ian 20                                                | Experiential Le     | arning     | >        | (        | Checklist   |              | 6                |           |           |   |

4. Select Term and click "Submit"

| Personal Information Student | Faculty Services | Employee |  |  |  |  |  |  |
|------------------------------|------------------|----------|--|--|--|--|--|--|
| Search                       | Go               |          |  |  |  |  |  |  |
| Registration Term            |                  |          |  |  |  |  |  |  |
|                              |                  |          |  |  |  |  |  |  |
| Select a Term Spring 2019    |                  | シ        |  |  |  |  |  |  |
| Submit<br>RELEASE: 8.4       |                  |          |  |  |  |  |  |  |

5. View your schedule. Note, M=Monday, T=Tuesday, W=Wednesday, R=Thursday, F=Friday, S=Saturday. If your course is online, there will not be days/times listed.

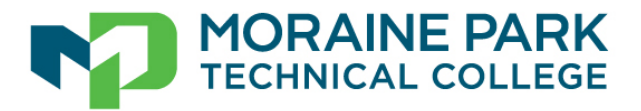